# Wie geht es mit FTTH in Dalborn weiter?

Zunächst benötigen wir den ausgefüllten und unterschriebenen "Auftrag für die Herstellung einer Hauszuführung mit Gestattungsvertrag" (blauer Vertrag von hxneXt.de", 2 Seiten). Wer noch ein Formular braucht, schreibt bitte Hanno an (hanno@kranzhoff.de). Eine Anleitung zum Ausfüllen ist auf Seite 2 zu finden.

Den ausgefüllten Vertrag bitte bis zum <u>31.07.2019</u> bei Hanno Kranzhoff, Hauptstr. 37 einwerfen, der die Aufträge sammelt und an die Fa. Sewikom weiterleitet.

**Der blaue Auftrag beinhaltet die Erstellung des Hausanschlusses** für 499,- Euro. Der Vertrag über einen Internet- und Telefontarif wird später abgeschlossen.

Wer die Zwischenlösung VDSL (ca. 50-100 Mbit/s) über Kupferkabel möchte, kann das beauftragen, sobald das Glasfaserkabel bis zum Verteiler am Bushäuschen in Dalborn gelegt wurde. Das wird in 6 - 12 Monaten sein.

Der Glasfasertarif (300 Mbit/s Download und 100 Mbit/s Upload) für 59,90 Euro im Monat wird abgeschlossen, sobald die Hausanschlüsse gebaut werden (in ca. 2 Jahren).

**Bitte in keinem Fall selbst den jetzigen Internettarif (z.B. bei der Telekom) kündigen!** Das erledigt die Sewikom GmbH, sobald Sie dort einen Tarif buchen. Dann werden auch die Telefonnummern zur Sewikom übertragen (die sogenannte "Portierung der Rufnummern").

### Bitte beachten Sie die Kündigunsfrist beim jetzigen Telefonanbieter!

Bis zur nächsten Kündigungsmöglichkeit müssen Sie den Tarif des derzeitigen Anbieters bezahlen. Wenn Sie derzeit eine lange Vertragslaufzeit von beispielsweise 24 Monaten haben, bietet es sich an, vor Ablauf des nächsten Kündigungstermins zur Sewikom GmbH zu wechseln, die dann den jetzigen Vertrag in Ihrem Namen kündigen.

Sobald alle Aufträge bei Hanno vorliegen, wird er sie an die Sewikom GmbH schicken. Diese machen dann einen Vorort-Termin mit Ihnen aus, bei dem entschieden wird, wo und auf welchem Wege das Glasfaserkabel ins Haus gelegt wird.

Sofern die erforderliche Zahl an Aufträgen zusammen kommt, wird die Sewikom innerhalb der nächsten 6 - 12 Monate das Glasfaserkabel nach Dalborn verlegen (ab dann ist VDSL verfügbar) und 2021 die Hausanschlüsse erstellen und in Betrieb nehmen.

## Anleitung zum Ausfüllen des "Auftrags einer Hauszuführung Glasfaser"

Der Auftrag ist nicht unbedingt selbsterklärend. Daher habe ich mal zusammengefasst, wie er meiner Meinung nach auszufüllen ist:

#### I. §1 Auftraggeber

Tragen Sie hier Ihre Daten ein.

#### I. §3 Daten zum Bauprojekt

Tragen Sie hier die Adresse ein, an der der Hausanschluss erstellt werden soll. Bei "Voraussichtlicher Termin" habe ich 2021 eingetragen.

#### I. §4 Preise

Die Erstellung des Hausanschlusses wurde für 499,- Euro angeboten und der Glasfasertarif mit 59,90 Euro pro Monat. Ich trage also hier unter *"2. Herstellung einer Hauszuführung mit folgendem Breitbandvertrag" folgendes* ein: 499,-59,90 p. Mo.

Die weiteren Paragrafen im 1. Teil lasse ich offen.

#### II. §1 des Gestattungsvertrages

Der Gestattungsvertrag richtet sich an den **Grundstückseigentümer**. Dieser erlaubt der Fa. Sewikom damit, das Kabel auf dem Grundstück zu verlegen und den Hausanschluss zu erstellen und zu betreiben.

Tragen Sie hier bei **Gemarkung** Dalborn, 052049 ein.

Flur und Flurstück können Sie dem Grundbuchauszug entnehmen, oder online ermitteln (Anleitung auf Seite 3).

Bei Adresse tragen Sie Straße und Hausnummer ein.

#### Unterschriften:

Auf der Rückseite sind nicht weniger als 4 Unterschriften erforderlich. Die ersten 3 sind **vom Auftraggeber zu leisten**. Die letzte (unterste) Unterschrift ist **vom Eigentümer des Grundstücks** zu leisten.

## So ermitteln Sie Flur und Flurstück online

Falls Ihnen die Angaben zu "Flur" und "Flurstück" fehlen, können Sie diese online wie folgt ermitteln:

- Rufen Sie im Browser folgende Seite auf: https://www.tim-online.nrw.de/tim-online2/
- Geben Sie nun oben links bei "Suche nach Adresse" Ihre Adresse ein, z.B.
  Hauptstr. 37, 32825 Blomberg
  und drücken Sie die Enter-Taste
- Vergrößern Sie nun das gesuchte Haus, soweit es geht.
  Entweder per Doppelklick auf das Haus oder mit dem Mausrad
- Klicken Sie nun oben rechts auf "Einstellungen"
- Aktivieren Sie den Schalter **"Sachdaten- und Legendenfunktion**" und klicken sie auf **"Schließen**"

Sachdaten abfragen

- Klicken Sie nun auf der linken Seite die Schaltfläche: 
  Neben dem Mauscursor erscheint jetzt ein Fragezeichen
- Klicken Sie nun auf das Gebäude, dessen Flur und Flurstück Sie ermitteln möchten. Es öffnet sich ein Fenster mit der Überschrift "WMS NW ALKIS – Flurstück"

Die **Flur** ist direkt abzulesen (zB. "002"). Das **Flurstück** ist unter "Flurstückskennzeichen" abzulesen (z.B: 052049 002 00099).

(Wird im Fenster *"Die Sachdatenabfrage lieferte kein Ergebnis."* angezeigt, haben Sie den Kartenausschnitt nicht weit genug vergrößert.)